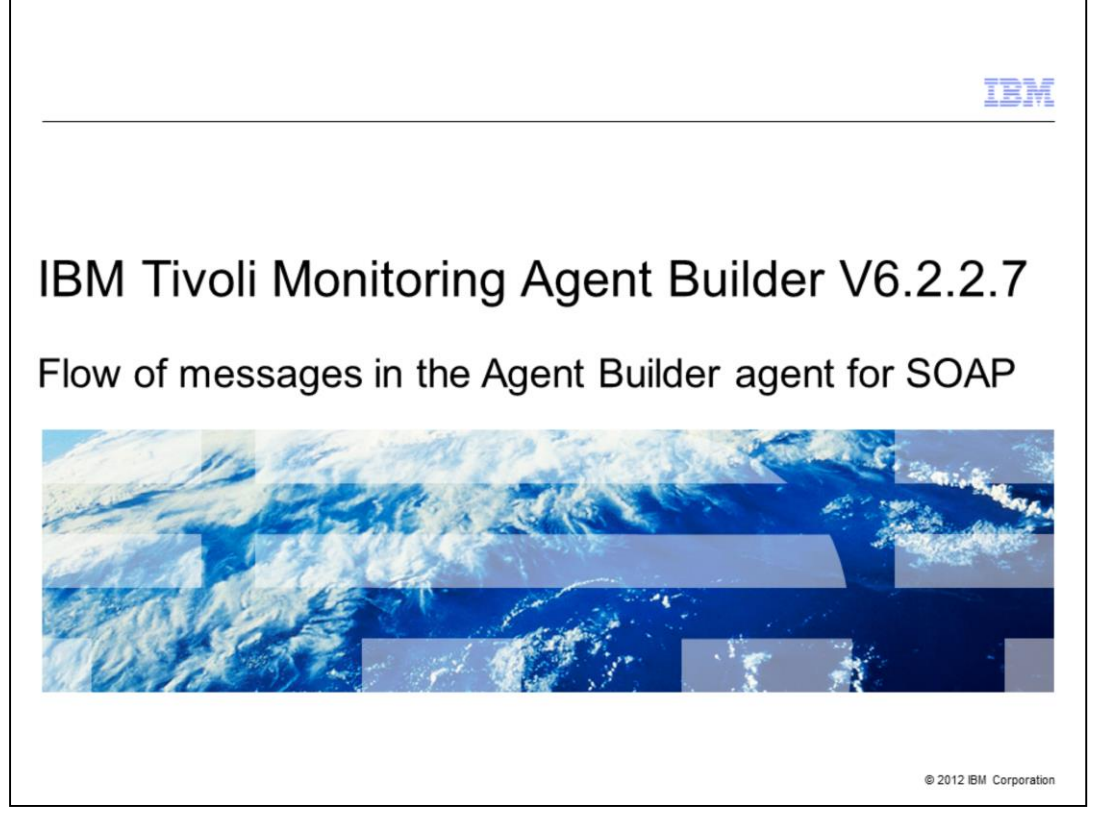

IBM Tivoli<sup>®</sup> Monitoring Agent Builder V6.2.2.7, Flow of messages in the Agent Builder agent for SOAP.

|                                                                                                    | IBM                    |
|----------------------------------------------------------------------------------------------------|------------------------|
| Assumptions                                                                                                    |                        |
|                                                                                                    |                        |
| Before you proceed, the module designer assumes that you have these skills and<br>knowledge:<br>– Basic knowledge of SOAP<br>– Basic knowledge of XPath language<br>– Basic knowledge of SOAP data provider |                        |
|                                                                                                    |                        |
|                                                                                                    |                        |
|                                                                                                    |                        |
|                                                                                                    |                        |
|                                                                                                    |                        |
| 2 Flow of messages in the Agent Builder agent for SOAP                                                                                                    | © 2012 IBM Corporation |

The module designer assumes that you can:

- Understand basic knowledge of SOAP concepts and XPath language

- Create and define a SOAP agent with the Agent Builder tool by using the SOAP data provider.

|                                                                                                    | IBM               |
|----------------------------------------------------------------------------------------------------|-------------------|
| Objectives                                                                                                    |                   |
|                                                                                                    |                   |
| When you complete this module, you can analyze the agent trace logs to identify the problem with the Agent Builder agent that monitors a SOAP response |                   |
|                                                                                                    |                   |
|                                                                                                    |                   |
|                                                                                                    |                   |
|                                                                                                    |                   |
|                                                                                                    |                   |
|                                                                                                    |                   |
|                                                                                                    |                   |
| 3 Flow of messages in the Agent Builder agent for SOAP © 2012                                                                                          | 2 IBM Corporation |

This module describes the steps that are performed by the Agent Builder agent to collect the SOAP data. When you complete this module, you can analyze the agent trace logs to identify the problem with the Agent Builder agent that monitors a SOAP response.

| 8 SOAP Browser<br>SOAP Browser http:// <hostname>:1920///cms/soap<br/>Enter a URL that will return xml formatted data</hostname>                                                                                                    | p             |            | ×                                                            |
|----------------------------------------------------------------------------------------------------|---------------|------------|--------------------------------------------------------------|
| SDAP Browser<br>SOAP Browser<br>Enter a URL that will return xml formatted data                                                                                                    | p             |            | ×                                                            |
| SOAP Browser http:// <hostname>:1920///cms/soap</hostname>                                                                                                    | р             |            | 2                                                            |
| Enter a URL that will return smill formatted data                                                                                                    | þ             |            |                                                              |
|                                                                                                    |               |            |                                                              |
|                                                                                                    |               | ML Attribu | utes                                                         |
| URL http://nc110107:1920///cms/soop                                                                                                    | ion Property  | Name       | Value                                                        |
| POST  CCT_Get> <userid>sysadmin</userid> <password></password> <object>ManagedSystem<td>tion Property</td><td></td><td></td></object>                                                                                                    | tion Property |            |                                                              |
|                                                                                                    |               |            |                                                              |
|                                                                                                    |               |            |                                                              |
|                                                                                                    |               |            |                                                              |
|                                                                                                    |               |            |                                                              |
|                                                                                                    |               |            |                                                              |
| CT Get parameter                                                                                                    |               |            |                                                              |
| CT_Get parameter                                                                                                    |               |            |                                                              |
| CT_Get parameter                                                                                                    |               |            |                                                              |
| CT_Get parameter                                                                                                    |               |            |                                                              |
| CT_Get parameter                                                                                                    |               |            |                                                              |
| CT_Get parameter                                                                                                    |               |            |                                                              |
| CT_Get parameter                                                                                                    |               | _          |                                                              |
| CT_Get parameter                                                                                                    |               | Inser      | rt Configuration Property                                    |
| CT_Get parameter XPath query BM Trick Monkering Altributes                                                                                                    |               | Inser      | rt Configuration Property                                    |
| CT_Get parameter CT_Get parameter CT_Get                                                                                                    |               | Inser      | rt Configuration Property                                    |
| CT_Get parameter XPath query Row Selection XPath [/ROW IBM Trod Monitoring Attributes Name Attribute Type Type Value Trinestanp0 XPath Query //Trinestanp0                                                                                                    |               | Inser      | rt Configuration Property                                    |
| CT_Get parameter CT_Get parameter CT_Get                                                                                                    |               | Inser      | rt Configuration Property                                    |
| CT_Get parameter CT_Get parameter CT_Get parameter CT_Get parameter CT_Get parameter CT_C_Get parameter CT_C                                                                                                    |               | Inser      | rt Configuration Property                                    |
| CT_Get parameter CT_Get parameter CT_Get parameter CT_Get parameter CT_Get parameter CT_C_Get parameter CT_C                                                                                                    |               |            | rt Configuration Property                                    |
| CT_Get parameter CT_Get parameter CT_Get parameter CT_Get parameter CT_Get parameter CT_C_Get parameter CT_C                                                                                                    |               | Inser      | et Configuration Property                                    |
| CT_Get parameter CT_Get parameter CT_Get parameter CT_Get parameter CT_Get parameter CT_State CT_CT_CT_CT_CT_CT_CT_CT_CT_CT_CT_CT_CT_C                                                                                                    |               | Inser      | rt Configuration Property<br>Add<br>Remove                   |
| CT_Get parameter CT_Get parameter CT_Get parameter CT_Get parameter CT_C_Get parameter CT_C_Get parameter CT_C_C_C_C_C_C_C_C_C_C_C CT_C_C_C_C_C_C                                                                                                    |               | Inser      | Add<br>Remove                                                |
| CT_Get parameter CT_Get parameter CT_Get                                                                                                    |               | Inser      | Add<br>Remove                                                |
| CT_Get parameter CT_Get parameter CT_Get                                                                                                    | Set           | Environm   | nt Configuration Property<br>Add<br>Remove<br>w<br>ment Test |
| CT_Get parameter<br>CT_Get parameter<br>CT_Get parameter<br>CT_Get parameter<br>CT_Get parameter<br>CT_Get parameter<br>Parameter<br>Pa |               | _ Inser    | et Configuration Property<br>Add<br>Remove                   |

In this SOAP browser window, you can see the definition of the SOAP agent. This agent is defined to perform these tasks:

- Connect to a Tivoli Enterprise Monitoring Server.

- Retrieve data for the CT\_Get action that returns data for all the agents that are connected to this server.

- Show all the returned rows on the Tivoli Enterprise Portal GUI, considering that the XPath query is //ROW.

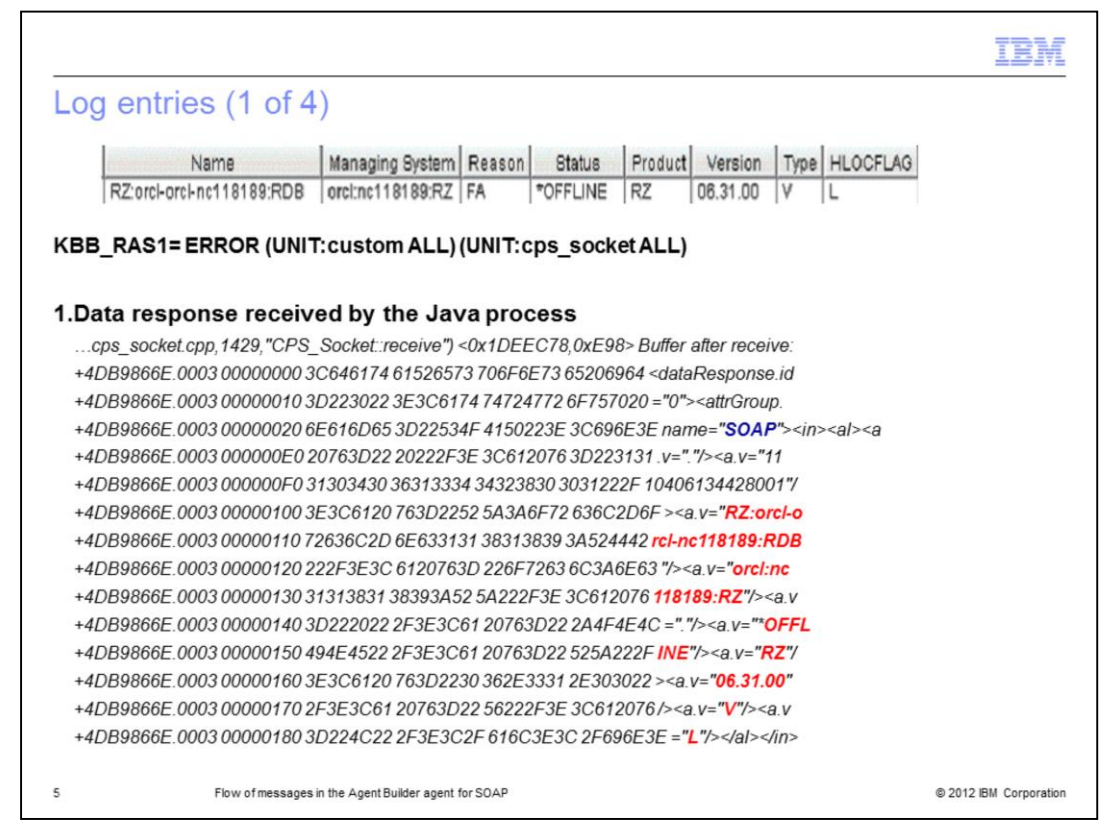

The SOAP data provider runs in a Java process, so for problems with the SOAP data provider, you must analyze two log files: the agent trace log and the log for the Java process.

The first step is to analyze the agent trace log. For the agent, you must enable the trace level ERROR (UNIT: custom ALL) (UNIT: cps\_socket ALL).

In step one, the agent reads the response that is received by the Java process. In the screen capture, you see a row that is returned from the CT\_Get action. This row represents an extended Oracle agent that is connected to the selected Tivoli Enterprise Monitoring Server.

The information for the extended Oracle agent is in the response from the Java process, as you can see from the messages in red. In blue, you can see the name of the attribute group.

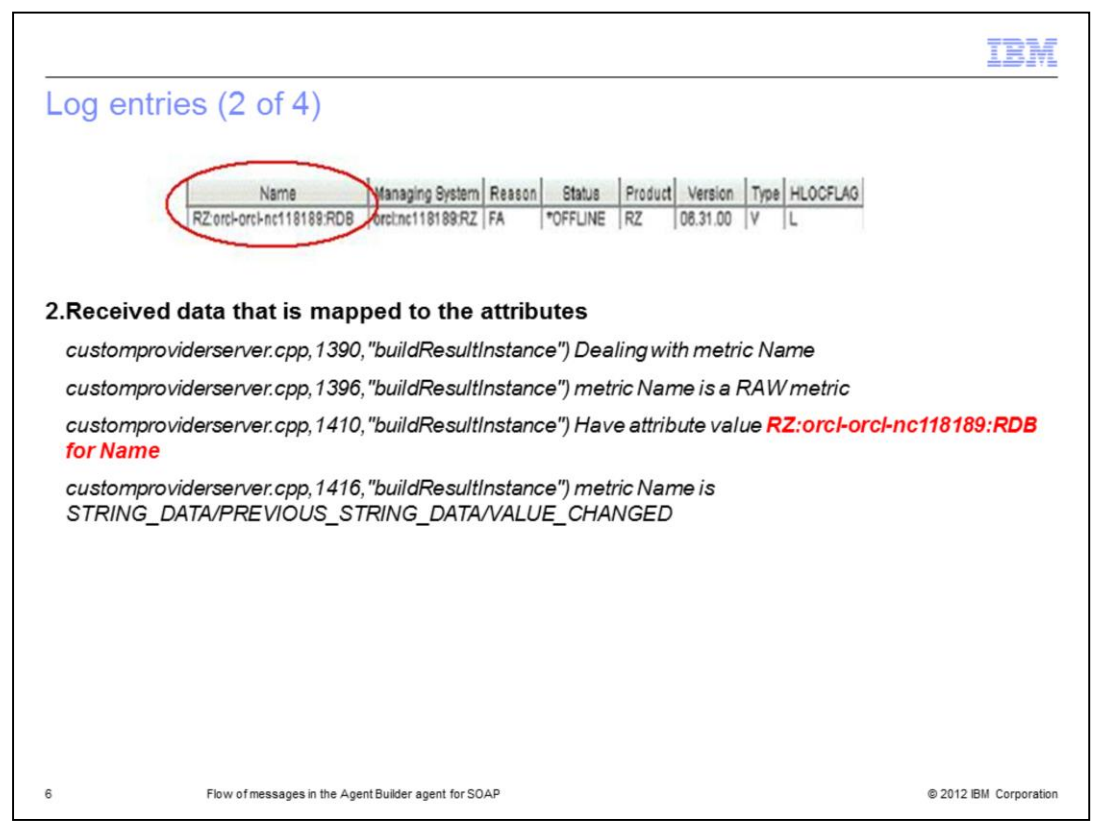

In step two, in the agent trace logs, the agent maps the received data to the specific IBM Tivoli Monitoring attributes. For example, in red text, the string RZ:orcl-orcl-nc118189:RDB is associated to the Name attribute and is displayed in the Tivoli Enterprise Portal GUI.

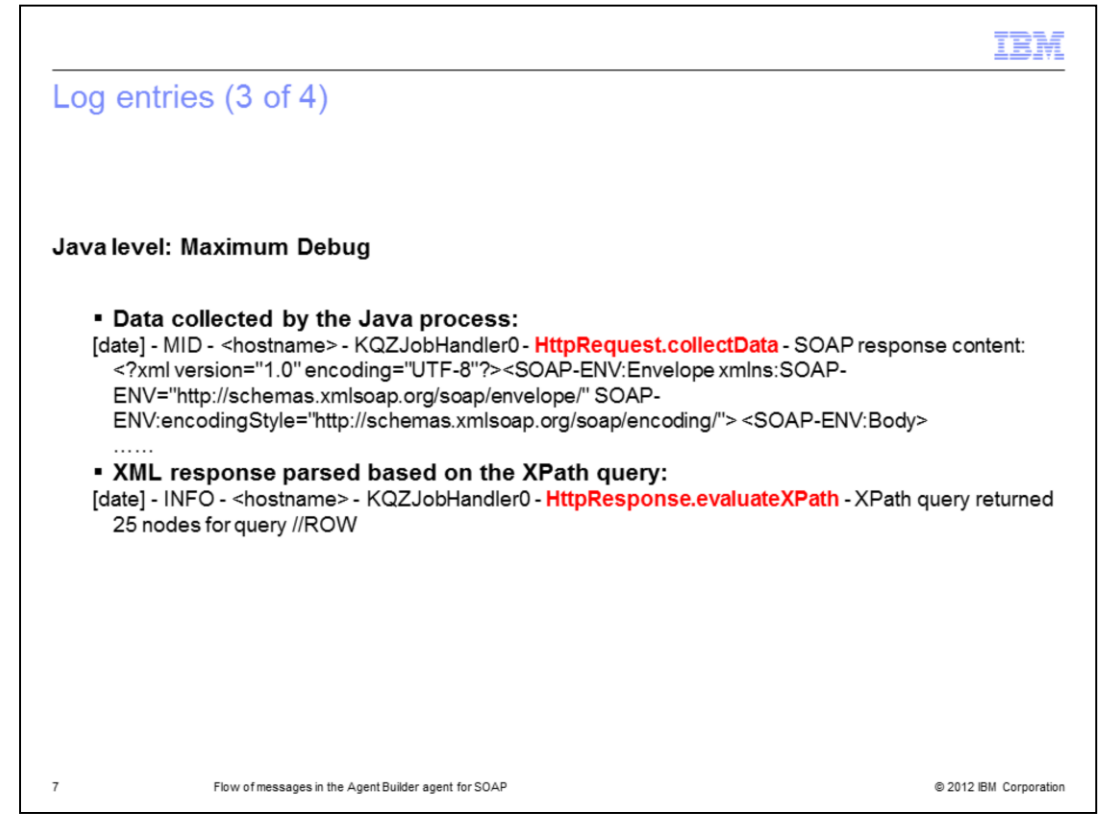

Now, check the activities performed by the Java process. For this process, you must set the Maximum Debug level, which you can do during the configuration of your Agent Builder agent.

First of all, the Java process collects the data by querying your server. In red text, you can see the method, **HttpRequest.collectData**.

Next, the agent evaluates the XPath information that you specified on the collected data, in this case: **//ROW**. In red, you can see the method, HttpResponse.evaluateXPath.

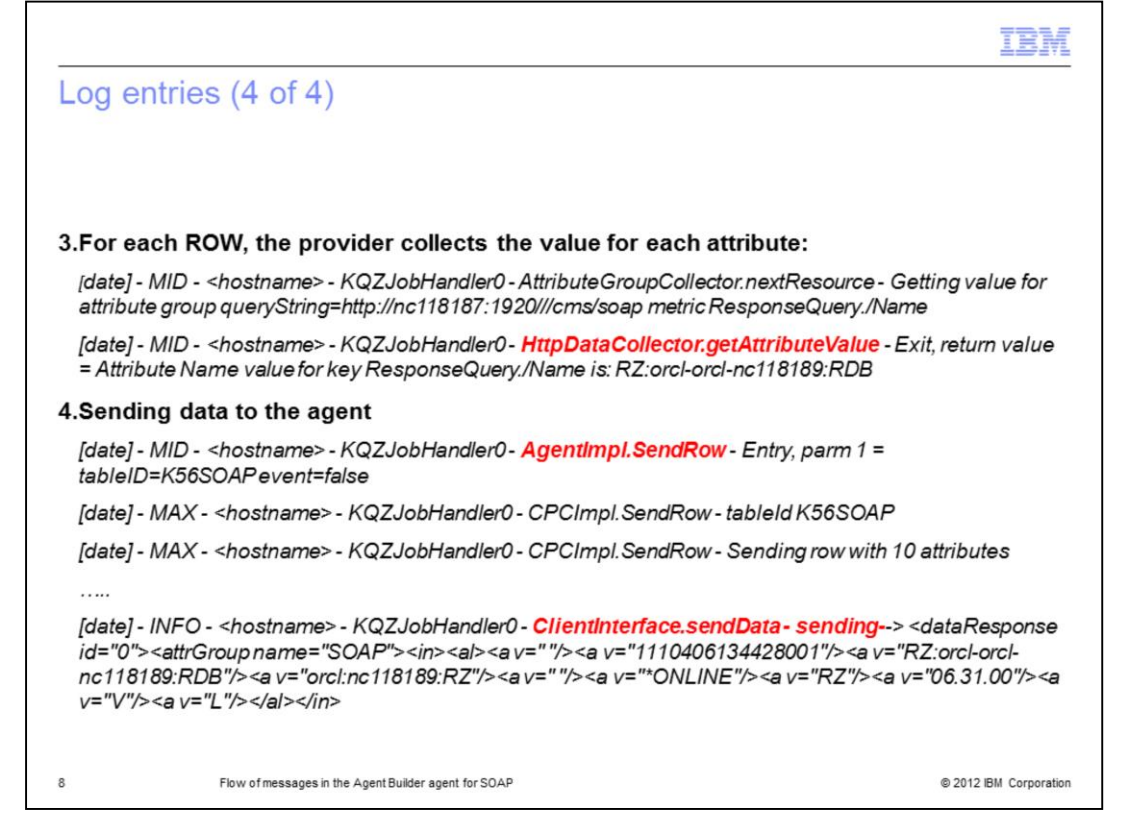

In step three, for each ROW, the agent collects the data for each attribute that you defined for your Agent Builder agent. In red, you can see the method, **HttpDataCollector.getAttributeValue**.

As a fourth step, the provider sends the collected data to the agent. In red, you see the methods **AgentImpI.SendRow**, for a single row, and **ClientInterface.SendData** for all the collected data.

|                                                                                                    | IBM                    |
|----------------------------------------------------------------------------------------------------|------------------------|
| Summary                                                                                                    |                        |
|                                                                                                    |                        |
| Now that you completed this module, you can analyze the agent trace logs to ider problem with the Agent Builder agent that monitors a SOAP response | ntify the              |
|                                                                                                    |                        |
|                                                                                                    |                        |
|                                                                                                    |                        |
|                                                                                                    |                        |
|                                                                                                    |                        |
|                                                                                                    |                        |
| Flow of messages in the Agent Builder agent for SOAP                                                                                                | © 2012 IBM Corporation |

Now that you completed this module, you can analyze the agent trace logs to identify the problem with your Agent Builder agent that monitors a SOAP response.

| IBM                                                                                                    |
|----------------------------------------------------------------------------------------------------|
| Trademarks, disclaimer, and copyright information                                                                                                    |
|                                                                                                    |
| IBM, the IBM logo, ibm.com, and Tivoli are trademarks or registered trademarks of International Business Machines Corp., registered in many<br>jurisdictions worldwide. Other product and service names might be trademarks of IBM or other companies. A current list of other IBM trademarks is<br>available on the web at " <u>Copyright and trademark information</u> " at http://www.ibm.com/legal/copytrade.shtml                                                                                                    |
| THE INFORMATION CONTAINED IN THIS PRESENTATION IS PROVIDED FOR INFORMATIONAL PURPOSES ONLY.<br>THE INFORMATION CONTAINED IN THIS PRESENTATION IS PROVIDED FOR INFORMATIONAL PURPOSES ONLY. WHILE EFFORTS WERE<br>MADE TO VERIFY THE COMPLETENESS AND ACCURACY OF THE INFORMATION CONTAINED IN THIS PRESENTATION, IT IS PROVIDED<br>"AS IS" WITHOUT WARRANTY OF ANY KIND, EXPRESS OR IMPLIED. IN ADDITION, THIS INFORMATION IS BASED ON IBM'S CURRENT<br>PRODUCT PLANS AND STRATEGY, WHICH ARE SUBJECT TO CHANGE BY IBM WITHOUT NOTICE. IBM SHALL NOT BE RESPONSIBLE FOR<br>ANY DAMAGES ARISING OUT OF THE USE OF, OR OTHERWISE RELATED TO, THIS PRESENTATION OR ANY OTHER DOCUMENTATION.<br>NOTHING CONTAINED IN THIS PRESENTATION IS INTENDED TO, NOR SHALL HAVE THE EFFECT OF, CREATING ANY WARRANTIES OR<br>REPRESENTATIONS FROM IBM (OR ITS SUPPLIERS OR LICENSORS), OR ALTERING THE TERMS AND CONDITIONS OF ANY AGREEMENT<br>OR LICENSE GOVERNING THE USE OF IBM PRODUCTS OR SOFTWARE. |
| © Copyright International Business Machines Corporation 2012. All rights reserved.                                                                                                    |
|                                                                                                    |
|                                                                                                    |
|                                                                                                    |
|                                                                                                    |
|                                                                                                    |
| 10 © 2012 BM Corporation                                                                                                    |